Start the application by clicking the icon 'Bunkers' on your desk accessories or by double-clicking *Bunkers.exe* in the directory.

In this dialog window, the Engineers can fill in the volumes of liquids on board, other than Cargo and Ballast, on a daily basis. The program *Stowage Assist* uses these values to calculate the actual Static Stability (see *figure 1*.). NB: Use a period before the decimal. Do not use a comma!

## Note

- > Only fill in the last column. Start at the top and work to the bottom.
- > Do not leave the cell blank when a tank is empty. Use 0 or 0.0 instead!

The blue cells of 'Date' and 'Time' will be inserted after pressing 'Save'. This saved data will be stored in a database. After saving, each column will move one position to the left. A total of 26 days of history can be stored in the database.

With the 'Delete' button, the last stored date of entry will be deleted. First, a dialog window will open. If you wish to delete, confirm with 'Yes'.

Pressing 'Print' will create an Excel sheet with the history of the bunkers on a daily basis. This Excel can be stored on the working partition of your Local or Network system. An example of the print is shown in *figure 2.* 

Press 'Close' to close without saving.

The generated tables will be stored in the database file 'Bunkers.db', in the directory 'H:/HRN/Stowage Assist/Data/\*/'.

| Date        |            |       | 25-02-2019 | 26-02-2019 | 27-02-2019 | 28-02-2019 | 01-03-2019 | 03-04-2019 | 08-06-2019 | 01-01-2000 |
|-------------|------------|-------|------------|------------|------------|------------|------------|------------|------------|------------|
| Time        |            |       | 07:50      | 12:31      | 08:53      | 19:53      | 11:24      | 10:20      | 23:38      | 00:00      |
| DrWater P   | Freshwater | 35.5  | 25         | 20         | 15         | 10         | 5          | 35         | 23         |            |
| DrWater S   | Freshwater | 35.5  | 35         | 35         | 35         | 35         | 35         | 35         | 23         |            |
| Bu PF       | IFO        | 95.8  | 59         | 41         | 23         | 5          | 5          | 95         | 90         |            |
| Bu SV       | IFO        | 55.8  | 55         | 55         | 55         | 55         | 37         | 55         | 54         |            |
| Bu PA       | IFO        | 102.5 | 102        | 102        | 102        | 102        | 102        | 102        | 101        |            |
| Bu SA       | IFO        | 143.0 | 143        | 148        | 148        | 148        | 148        | 143        | 147        |            |
| DayT 1      | IFO        | 9.1   | 9          | 9          | 9          | 9          | 9          | 9          | 0          |            |
| DayT 2      | IFO        | 10.8  | 10         | 10         | 10         | 10         | 10         | 10         | 9          |            |
| Setling T   | IFO        | 26.5  | 26         | 26         | 26         | 26         | 26         | 26         | 25         |            |
| GO P        | Gasoil     | 26.8  | 26         | 26         | 26         | 26         | 26         | 26         | 24         |            |
| GO S        | Gasoil     | 23.6  | 23         | 23         | 23         | 23         | 23         | 23         | 24         |            |
| DayT A      | Gasoil     | 5.5   | 5          | 5          | 5          | 5          | 5          | 5          | 4          |            |
| DayT F      | Gasoil     | 6.6   | 6          | 6          | 6          | 6          | 6          | 6          | 5          |            |
| Dirty Water | Misc       | 9.8   | 9          | 9          | 9          | 9          | 9          | 9          | 4          |            |
| Coolwater   | Misc       | 1.6   | 1          | 1          | 1          | 1          | 1          | 1          | 0.5        |            |
| Leak Oil    | Misc       | 1.6   | 1          | 1          | 1          | 1          | 1          | 1          | 0.5        |            |
| Sludge      | Misc       | 9.5   | 9          | 9          | 9          | 9          | 9          | 9          | 7.8        |            |
| ub Oil Sump | Luboils    | 7.5   | 7          | 7          | 7          | 7          | 7          | 7          | 6.4        |            |
| Dirty Oil   | Misc       | 6.4   | 6          | 6          | 6          | 6          | 6          | 6          | 3.4        |            |
| herm Oil St | Misc       | 5.7   | 5          | 5          | 5          | 5          | 5          | 5          | 4.         |            |

## \* = The name of the ship where it is installed and saved. This folder is for office use.

| Date       | FW  | IFO | GO | LO   | Misc |
|------------|-----|-----|----|------|------|
| 0.0        | 0   | 0   | 0  | 0    | 0    |
| 0.0        | 0   | 0   | 0  | 0    | 0    |
| 0.0        | 0   | 0   | 0  | 0    | 0    |
| 0.0        | 0   | 0   | 0  | 0    | 0    |
| 0.0        | 0   | 0   | 0  | 0    | 0    |
| 0.0        | 0   | 0   | 0  | 0    | 0    |
| 0.0        | 0   | 0   | 0  | 0    | 0    |
| 0.0        | 0   | 0   | 0  | 0    | 0    |
| 0.0        | 0   | 0   | 0  | 0    | 0    |
| 0.0        | 0   | 0   | 0  | 0    | 0    |
| 0.0        | 0   | 0   | 0  | 0    | 0    |
| 0.0        | 0   | 0   | 0  | 0    | 0    |
| 0.0        | 0   | 0   | 0  | 0    | 0    |
| 0.0        | 0   | 0   | 0  | 0    | 0    |
| 0.0        | 0   | 0   | 0  | 0    | 0    |
| 0.0        | 0   | 0   | 0  | 0    | 0    |
| 23-02-2019 | 226 | 440 | 60 | 21   | 61   |
| 24-02-2019 | 221 | 422 | 60 | 21   | 61   |
| 25-02-2019 | 216 | 404 | 60 | 21   | 61   |
| 26-02-2019 | 211 | 391 | 60 | 21   | 61   |
| 27-02-2019 | 206 | 373 | 60 | 21   | 61   |
| 28-02-2019 | 201 | 355 | 60 | 21   | 61   |
| 01-03-2019 | 196 | 338 | 60 | 21   | 61   |
| 02-03-2019 | 191 | 320 | 60 | 21   | 61   |
| 05-03-2019 | 70  | 246 | 38 | 17   | 16   |
| 06-03-2019 | 186 | 221 | 31 | 14,6 | 14,4 |

Figure 2